## การติดตั้งและใช้งานระบบการประชุมทางไกล zoom Conference ที่ Computer

1. ดาวน์โหลด โปรแกรมได้ที่ลิ้งค์ด้านล่าง

https://d11yldzmag5yn.cloudfront.net/prod/5.1.28656.0709/ZoomInstaller.exe

## 2. ติดตั้งโปรแกรมให้เสร็จสมบูรณ์

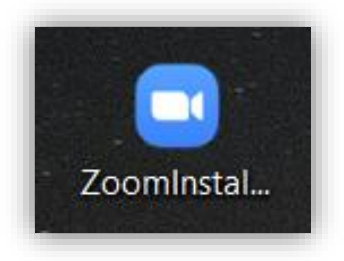

3. กรุณาต่อชุด <mark>หูฟัง และ ไมค์</mark> ให้เรียบร้อย

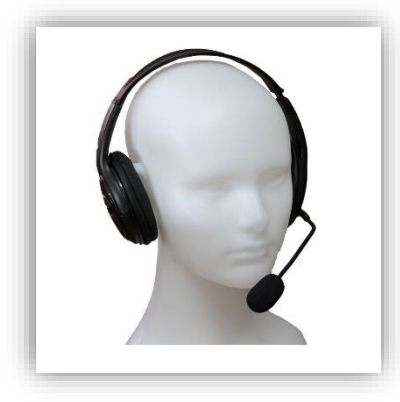

4. เปิด e-mail ที่ได้รับ จากตอบรับการลงทะเบียนล่วงหน้า โดยกดที่ "Click Here to Join"

| การประชุมใหญ่สามัญสภาสถาปนิก ประจำปี 2563 Confirmation 🤎 🔤 กล่องจดหมาย 🗙                                                                                                    |     | ē | I |
|----------------------------------------------------------------------------------------------------|-----|---|---|
| ACT Architect Council of Thailand <no-reply@zoom.us> 11:51 (0 นาที่ที่ผ่านมา)<br/>ถึง ฉัน *</no-reply@zoom.us>                                                                                                    | ☆   | 4 |   |
| Hi เจ้าหน้าที่ สภาสถาปนิก,                                                                                                    |     |   |   |
| Thank you for registering for "การประชุมใหญ่สามัญสภาสถาปนิก ประจำปี 2563".                                                                                                    |     |   |   |
| เรียน สมาชิกสภาสถาปนิก<br>เช็ญเข่าร่วมการประชุมใหญ่สามัญสภาสถาปนิก ประจำปี 2563 ในวันอาทิตย์ที่ 2 สิงหาคม พ.ศ. 2563 เวลา 13.00 น. ณ ห้องประชุมใหญ่ 301 สภาสถาปนิก ผ่านระบบ Zoom Conference คลิก<br>Click Here to Join ด้านล่าง | เที |   |   |
| Please submit any questions to: actmeeting.zoom@gmail.com                                                                                                    |     |   |   |
| Date Time: Aug 2, 2020 01:00 PM Bangkok                                                                                                    |     |   |   |
| Join from PC, Mac, Linux, iOS or Android: <u>Click Here to Join</u>                                                                                                    |     |   |   |
| Note: This link should not be shared with others; it is unique to you.                                                                                                    |     |   |   |
| Add to Calendar Add to Google Calendar Add to Yahoo Calendar                                                                                                    |     |   |   |

## 5. กดที่ " เปิด Zoom Meeting "

|      | tun zuoni meetings inn                                      |                 |
|------|-------------------------------------------------------------|-----------------|
| zoom | https://usoCwebzoom.us เกิดสินที่ไหน่อนไหน้และไปหลังเห็นไม่ | Support English |
| -    |                                                             |                 |

6. กดที่ " Join with Computer Audio " และ " Join with Computer Video "

| Meeting Topic:                            | การประชุมใหญ่สามัญสภาสถาปนิก ประจำปี 2563                                                                                                    |       |
|-------------------------------------------|----------------------------------------------------------------------------------------------------|-------|
|                                           |                                                                                                    |       |
| Host:                                     | ACT Architect Council of Thailand                                                                                                    |       |
| Invite Link:                              | https://us02web.zoom.us/j/82022365265                                                                                                    |       |
| Failed to detect y Automatically join aud | Join with Computer Audio<br>our microphone. Rease make are your microb at a<br>property computer and Microphone<br>io by computer when joining a meeting | thers |

- 7. ไอคอนการใช้งานระบบ Zoom Conference ต่างๆ ดังนี้
  - 1. เปิด / ปิด ไมค์สนทนา
  - 2. เปิด / ปิด กล้องสนทนา
  - 3. รายชื่อผู้เข้ารวมประชุมทั้งหมด
  - 4. ข้อความสนทนา
  - 5. สัญญาลักษณ์ ยกมือขอพูด
  - 6. ออกจากห้องประชุม

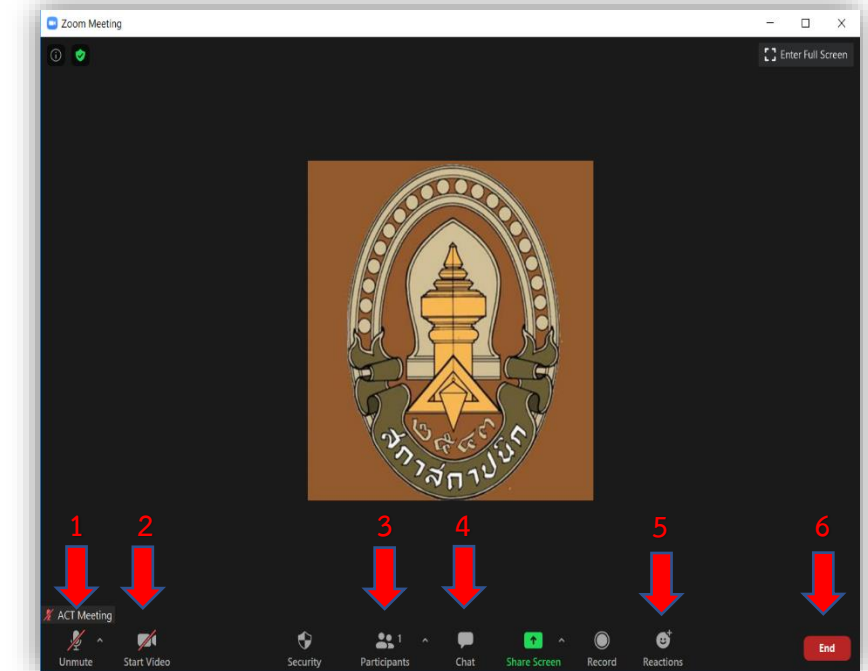

8. กดไอคอน Participants เลือกชื่อของตัวเอง เลือก Rename

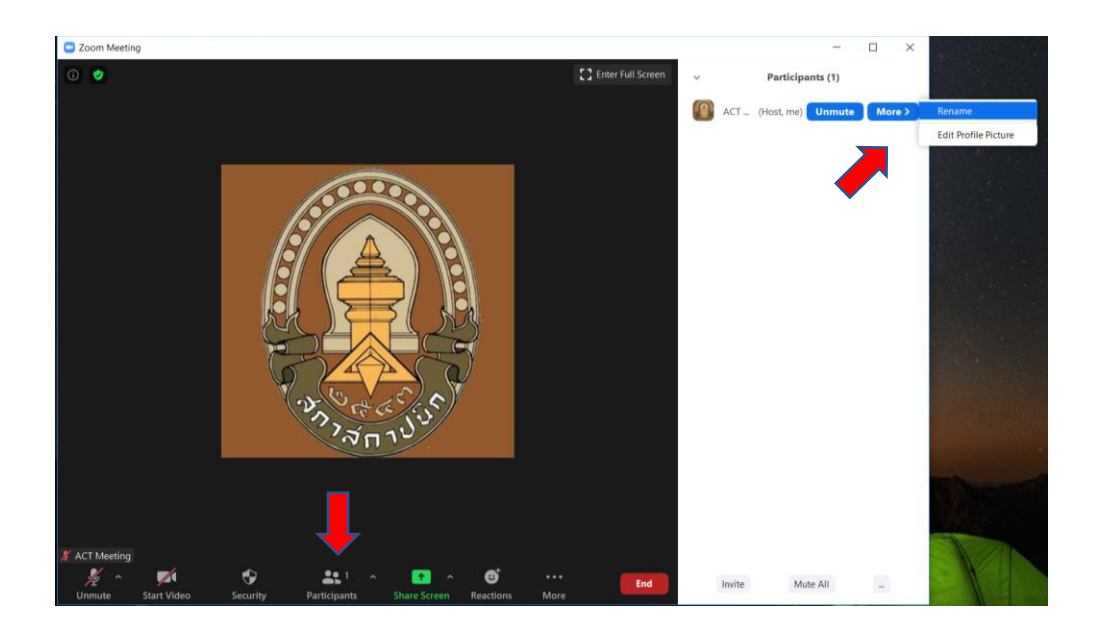

9. ตั้งชื่อดังนี้ "เลขที่สมาชิก / ชื่อ-นามสกุล" เช่น " 1234567 นายสมควร แสงสว่าง "

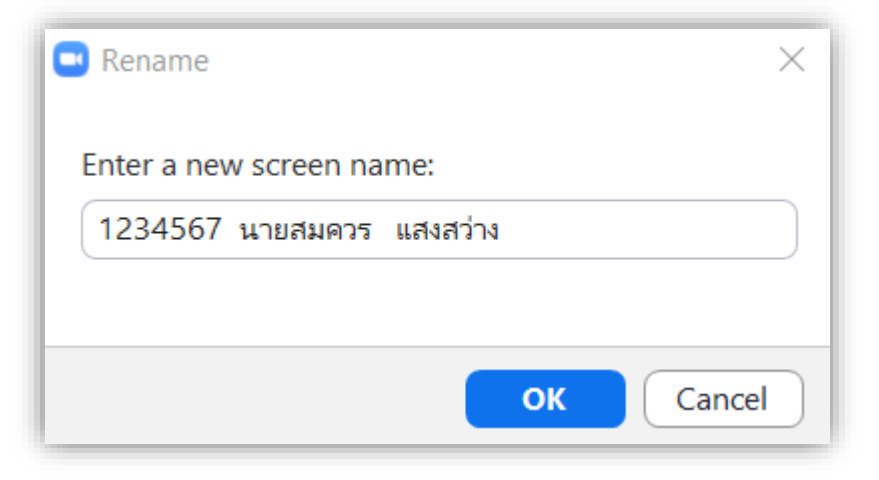